# Instalace

#### Bezdrátový adaptér USB

Model A6210, 802.11ac, USB 3.0, dvoupásmový

### **Obsah balení**

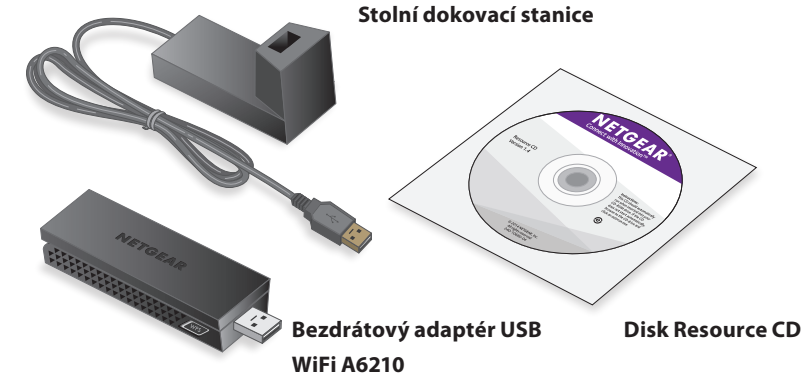

NETGEAR

### Instalace

1. Vložte disk Resource CD do CD mechaniky v počítači.

Poznámka: Pokud nemáte v počítači mechaniku CD, stáhněte si ovladač pro model A6210 na adrese http://support.netgear.com. Na stránce Support For Home (Podpora pro domácnosti) klikněte na tlačítko Go (Přejít) a do vyhledávacího pole zadejte A6210.

Pokud se nezobrazí obrazovka disku Resource CD, zobrazte si soubory z disku CD a dvakrát klikněte na soubor Autorun.exe.

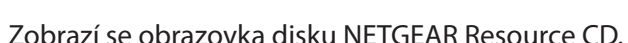

- 2. Klikněte na tlačítko Setup (Nastavení). Zobrazí se okno Kontrola aktualizací softwaru.
- 3. Nainstalujte software. Máte dvě možnosti:
  - S připojením k internetu: Pokud jste připojeni k internetu, klikněte na tlačítko Check for Updates (Kontrola aktualizací). Software zkontroluje dostupnost aktualizací a zobrazí se obrazovka Update Check Complete (Kontrola aktualizací byla dokončena). Klikněte na tlačítko **Continue** (Pokračovat). Zobrazí se obrazovka Welcome (Vítejte).
  - Bez připojení k internetu: Pokud nejste připojeni k internetu, klikněte na tlačítko Install from CD (Nainstalovat z disku CD). Zobrazí se obrazovka Welcome (Vítejte).
- 4. Potvrďte svůj souhlas s licenčním ujednáním zapnutím přepínače l agree (Souhlasím) a klikněte na tláčítko Next (Další).

Zobrazí se žádost o vyčkání do konce instalace softwaru. Po několika minutách vás aplikace NETGEAR genie vyzve k připojení adaptéru.

# NETGEAR genie NETGEAR A6210 WiFi Adapter Insert the wireless USB adapter into a USB port on your computer Click Next to continue Note: You should leave your computer powered on while you insert the wireless USB adapte Next > Cancel

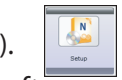

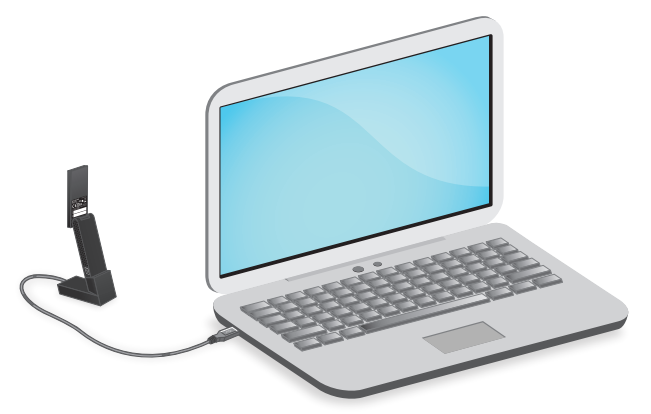

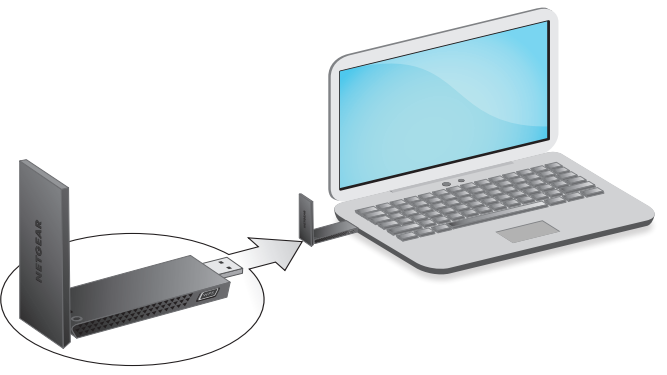

5. Adaptér lze nainstalovat se stolní dokovací stanicí i bez ní:

Chcete-li adaptér použít se stolní dokovací stanicí, vložte jej do dokovací stanice a připojte kabel USB do portu USB počítače.

Poznámka: Když je adaptér umístěn ve stolní dokovací stanici, můžete jej naklonit v maximálním úhlu a zlepšit tak výkon sítě WiFi.

Poznámka: Společnost NETGEAR nedoporučuje používat další kabel pro připojení adaptéru k portu USB počítače. Použijte dokovací stanici s připojeným kabelem dodaným v balení. Použití dalšího kabelu USB může ovlivnit výkon a správné fungování adaptéru.

Chcete-li jej použít bez dokovací stanice, připojte adaptér do portu USB svého počítače.

6. Vraťte se na obrazovku aplikace NETGEAR genie a klikněte na tlačítko Next (Další).

Aplikace NETGEAR genie zobrazí seznam bezdrátových sítí ve vaší oblasti.

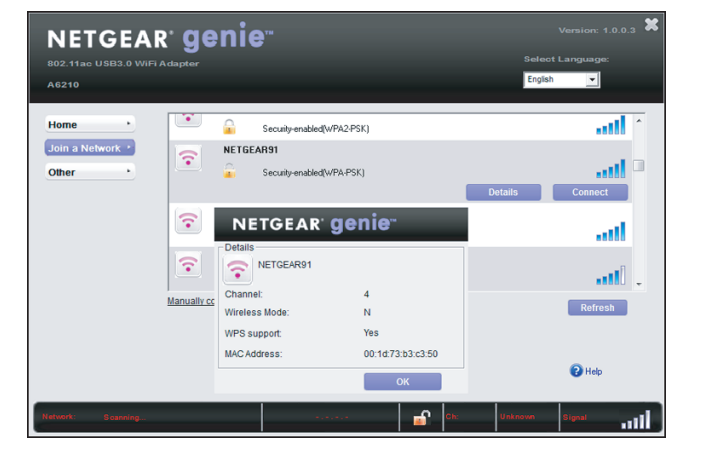

# Instalace samostatného ovladače

1. Vložte disk Resource CD do CD mechaniky v počítači.

Poznámka: Pokud nemáte v počítači mechaniku CD, stáhněte si ovladač pro model A6210 na adrese http://support.netgear.com. Na stránce Support For Home (Podpora pro domácnosti) klikněte na tlačítko Go (Přejít) a do vyhledávacího pole zadejte A6210.

Pokud se nezobrazí obrazovka disku Resource CD, zobrazte si soubory z disku CD a dvakrát klikněte na soubor Autorun.exe.

Zobrazí se obrazovka disku NETGEAR Resource CD.

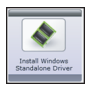

2. Klikněte na tlačítko Install Windows Standalone Driver (Instalovat samostatný ovladač pro Windows).

Proběhne instalace ovladače na váš počítač.

3. Po zobrazení výzvy umístěte adaptér do stolní dokovací stanice a připojte kabel ÚSÉ do portu USB počítače nebo zasuňte adaptér přímo do portu USB počítače (pokud jej chcete použít bez dokovací stanice).

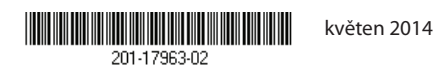

NETGEAR, Inc. 350 East Plumeria Drive San Jose, CA 95134, USA Poznámka: Společnost NETGEAR nedoporučuje používat další kabel pro připojení adaptéru k portu USB počítače. Použijte dokovací stanici s připojeným kabelem dodaným v balení. Použití dalšího kabelu USB může ovlivnit výkon a správné fungování adaptéru.

# Připojení k bezdrátové síti

K bezdrátové síti se lze připojit z aplikace NETGEAR genie, nebo můžete použít metodu WPS (Wi-Fi Protected Setup), pokud ji váš bezdrátový router podporuje.

#### Připojení k síti pomocí aplikace NETGEAR genie

- 1. Na obrazovce aplikace NETGEAR genie klikněte na tlačítko Join a **Network** (Připojit k síti).
- Vyberte požadovanou bezdrátovou síť. 2.
- Klikněte na tlačítko **Connect** (Připojit). 3.
- Pokud síť používá zabezpečení, zadejte její heslo nebo síťový klíč. 4 Adaptér se připojí k síti (může to trvat několik minut). Vaše nastavení budou uložena do profilu.

#### Připojení k síti pomocí WPS

1. Podržte tlačítko **WPS** na adaptéru po dobu 2 sekund.

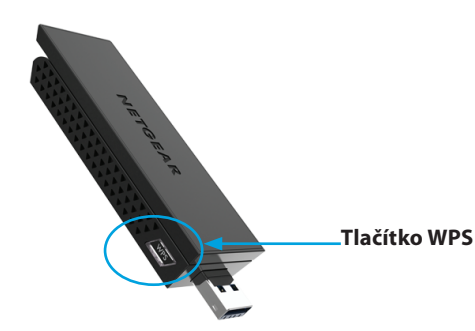

 Do 2 minut stiskněte tlačítko WPS na bezdrátovém routeru nebo bráně. Adaptér se připojí k síti (může to trvat několik minut). Vaše nastavení budou uložena do profilu.

Po instalaci adaptéru se v oznamovací oblasti Windows a na ploše zobrazí ikona NETGEAR Genie. Po poklepání na tuto ikonu se otevře hlavní okno NETGEAR genie, ve kterém lze měnit nastavení nebo se připojit k jiné bezdrátové síti. Barva ikony udává intenzitu bezdrátového připojení:

Bílá 3–5 stupňů (dobré připojení) **Žlutá** 1–2 stupně (špatné připojení) **Červená** 0 (nula) stupňů (žádné připojení)

Pokud adaptér odeberete, nebude aplikace NETGEAR genie dostupná a ikona se nezobrazí. Pokud adaptér znovu připojíte, ikona se opět zobrazí.

# **Podpora**

produkt na jejím webu.

její oficiální zdroje podpory.

předpisy.

Pouze pro použití uvnitř. Platí pro prodej ve všech členských zemích EU, státech EFTA a Švýcarsku.

NETGEAR, logo NETGEAR a Connect with Innovation jsou obchodní známky nebo registrované obchodní známky společnosti NETGEAR, Inc. v USA a jiných zemích. Informace zde uvedené podléhají změnám bez upozornění. © NETGEAR, Inc. Všechna práva vyhrazena

## Kontrola stavu připojení

Děkujeme vám, že jste zakoupili produkt společnosti NETGEAR. Po dokončení instalace zařízení vyhledejte štítek se sériovým číslem produktu a použijte jej při registraci výrobku na adrese https://my.netgear.com. Chcete-li využívat telefonickou podporu společnosti NETGEAR, musíte svůj produkt nejprve zaregistrovat. Společnost NETGEAR doporučuje zaregistrovat

Aktualizace a webové stránky internetové podpory naleznete na stránce http://support.netgear.com. Společnost NETGEAR doporučuje používat pouze

Uživatelskou příručku najdete online na adrese http://downloadcenter.netgear.com nebo pomocí odkazu v uživatelském rozhraní produktu.

Úplné prohlášení o shodě EU najdete na stránce http://support.netgear.com/app/answers/detail/a id/11621/. Prohlášení o shodě s příslušnými zákony a předpisy naleznete na adrese http://www.netgear.com/about/regulatory/.

Před připojením zdroje napájení si přečtěte prohlášení o shodě s příslušnými